La presente guida illustra con le schermate tratte dal computer la procedura per l'emissione dell'avviso di pagamento pagoPA o per il pagamento diretto degli importi dovuti.

Per poter effettuare i pagamenti il cittadino deve avere l'identità digitale, cosiddetto SPID, oppure una carta di identità elettronica CIE.

Attualmente presso gli sportelli del nostro UMC è possibile consegnare soltanto le ricevute di avvenuto pagamento mediante pagoPA.

L'avviso di pagamento è l'equivalente di un bollettino postale precompilato corredato dei dati anagrafici del soggetto pagatore, degli estremi di pagamento e relativi importi.

La ricevuta di pagamento che può essere riscontrata presso gli sportelli del nostro ufficio invece equivale al bollettino postale pagato, è prova dell'avvenuto pagamento.

Il cittadino deve usare il portale dell'automobilista, consultabile all'indirizzo web:

https://www.ilportaledellautomobilista.it/web/portale-automobilista/home

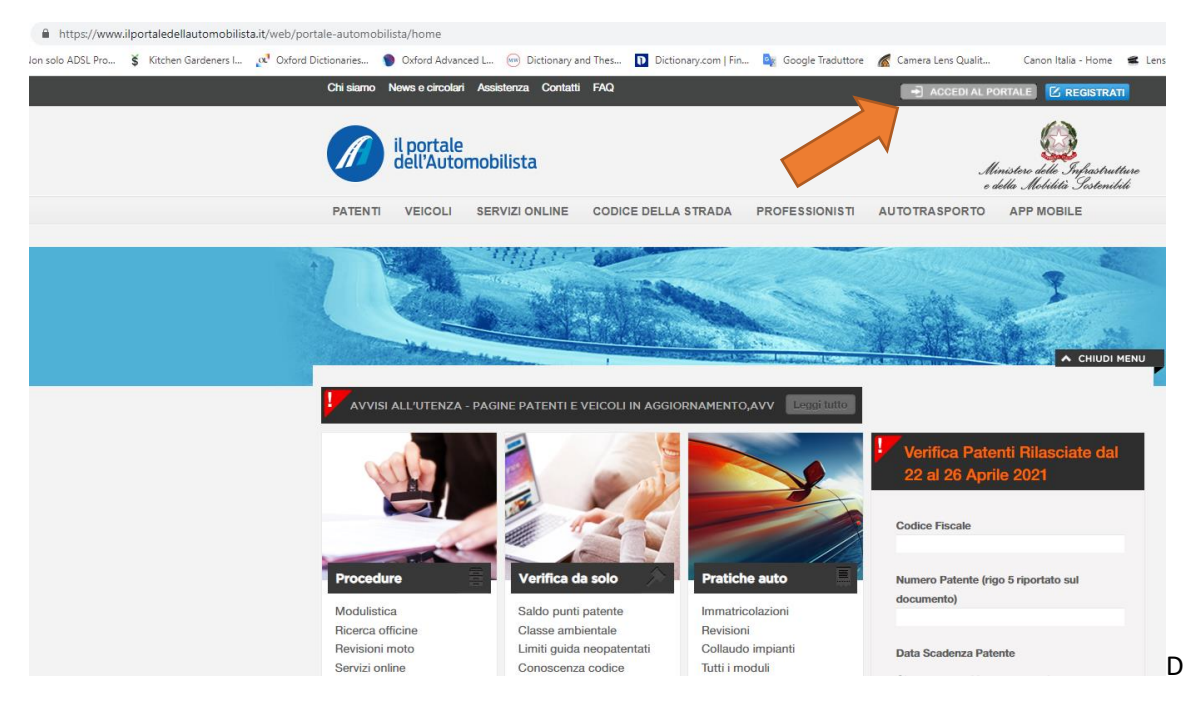

Il cittadino deve effettuare l'accesso cliccando su "ACCEDI AL PORTALE", tasto grigio in alto a destra (evidenziato dalla freccia in arancio nella foto sovrastante).

| il portale<br>dell'Autor | nobilista                          |                                                                                                    |                                      | M                                                                                                    | linistere delle Infrastrutture<br>della Mebilità Sostenibili                                                                                                    |
|--------------------------|------------------------------------|----------------------------------------------------------------------------------------------------|--------------------------------------|----------------------------------------------------------------------------------------------------|----------------------------------------------------------------------------------------------------|
| VEICOLI                  | SERVIZI ONLINE                     | CODICE DELLA STRADA                                                                                                    | PROFESSIONISTI                       | AUTOTRASPORTO                                                                                                    | APP MOBILE                                                                                                    |
|                          | "Bhi Tr                            | - AND REAL PROPERTY AND REAL PROPERTY AND REAL |                                      |                                                                                                    | 10 March 10 March 10 |
|                          | - Martin Carlos                    |                                                                                                    | a service                            |                                                                                                    | 9                                                                                                    |
| ( and a                  | the sector                         | The second                                                                                                    |                                      | w. addet                                                                                                    | and the second second                                                                                                    |
| 10.0                     |                                    | Chicken and                                                                                                    | Canal Canal                          | 10 milton                                                                                                    | Ale and                                                                                                    |
|                          | all the second second              | 1                                                                                                    | A STATE OF THE PARTY OF THE PARTY OF |                                                                                                    | CHIUDI MENU                                                                                                    |
|                          |                                    |                                                                                                    |                                      |                                                                                                    |                                                                                                    |
|                          |                                    |                                                                                                    |                                      |                                                                                                    |                                                                                                    |
|                          | II Po                              | ortale dell'Automobilista                                                                                                    | - Accesso ai servizi                 | on-line                                                                                                    |                                                                                                    |
|                          |                                    | Se sei un Cittad                                                                                                    | ino maggiorenne                      |                                                                                                    |                                                                                                    |
|                          |                                    | Accedi con le creo                                                                                                    | lenziali SPID o CI                   | E                                                                                                    |                                                                                                    |
|                          |                                    | opi                                                                                                    | oure                                 |                                                                                                    |                                                                                                    |
| S                        | e sei un utente int                | erno de Il Portale dell'Aut                                                                                                    | omobilista un'impr                   | esa o un Cittadino c                                                                                                    | on età                                                                                                    |
|                          | compresa t                         | ra i 14 <mark>ed i 1</mark> 8 anni, entra                                                                                                    | con le credenziali gi                | ià in tuo possesso.                                                                                                    |                                                                                                    |
|                          |                                    |                                                                                                    |                                      |                                                                                                    |                                                                                                    |
| No                       | me Utente o Matricola              |                                                                                                    | Password*                            |                                                                                                    |                                                                                                    |
| Par                      | noward dimensionate?               |                                                                                                    |                                      |                                                                                                    |                                                                                                    |
| <u>r d</u>               | ssword dimendicata?                |                                                                                                    | _                                    |                                                                                                    |                                                                                                    |
|                          |                                    | Acc                                                                                                    | edi                                  |                                                                                                    |                                                                                                    |
|                          | I portale<br>dell'Autor<br>VEICOLI | I portale<br>dell'Automobilista<br>VEICOLI SERVIZI ONLINE                                                                                                    | Il portale<br>dell'Automobilista     | IL PORTALE CODICE DELLA STRADA PROFESSIONIST<br>VEICOLI SERVIZI ONLINE CODICE DELLA STRADA PROFESSIONIST<br>IL PORTALE DELLA STRADA PROFESSIONIST<br>IL PORTALE DELLA STRADA PROFESSIONIST<br>IL PORTA PROFESSIONISTI DELLA S | VEICOLI SERVIZI ONLINE CODICE DELLA STRADA PROFESSIONIST AUTOTRASPORTO                                                                                                    |

Successivamente deve cliccare su "Accedi con le credenziali SPID o CIE"

Non è richiesto l'invio di un SMS di controllo per l'uso dello SPID. L'accesso è di primo livello.

Nella videata seguente sono visibili le opzioni di accesso al portale, SPID o CIE.

In questo esempio, si utilizzerà lo SPID.

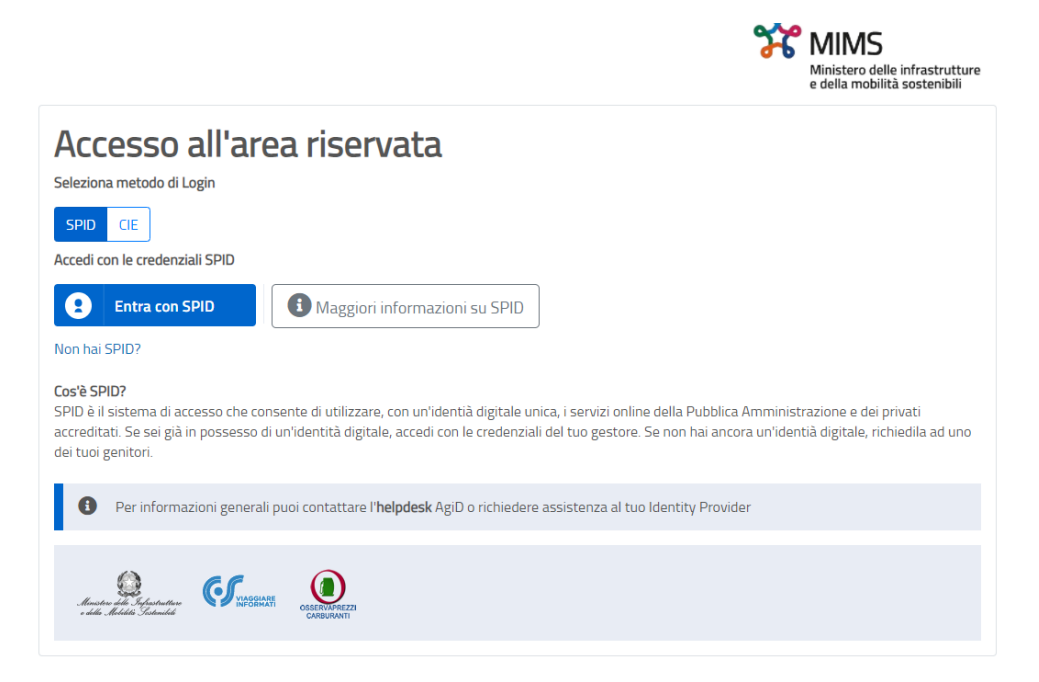

Sarà sufficiente inserire nome utente e password del proprio SPID

Una volta effettuato l'accesso è sufficiente cliccare su "Nuovo pagamento" per generare un nuovo avviso di pagamento o effettuare un pagamento online.

Per visualizzare i pagamenti già effettuati si può cliccare su "i miei pagamenti".

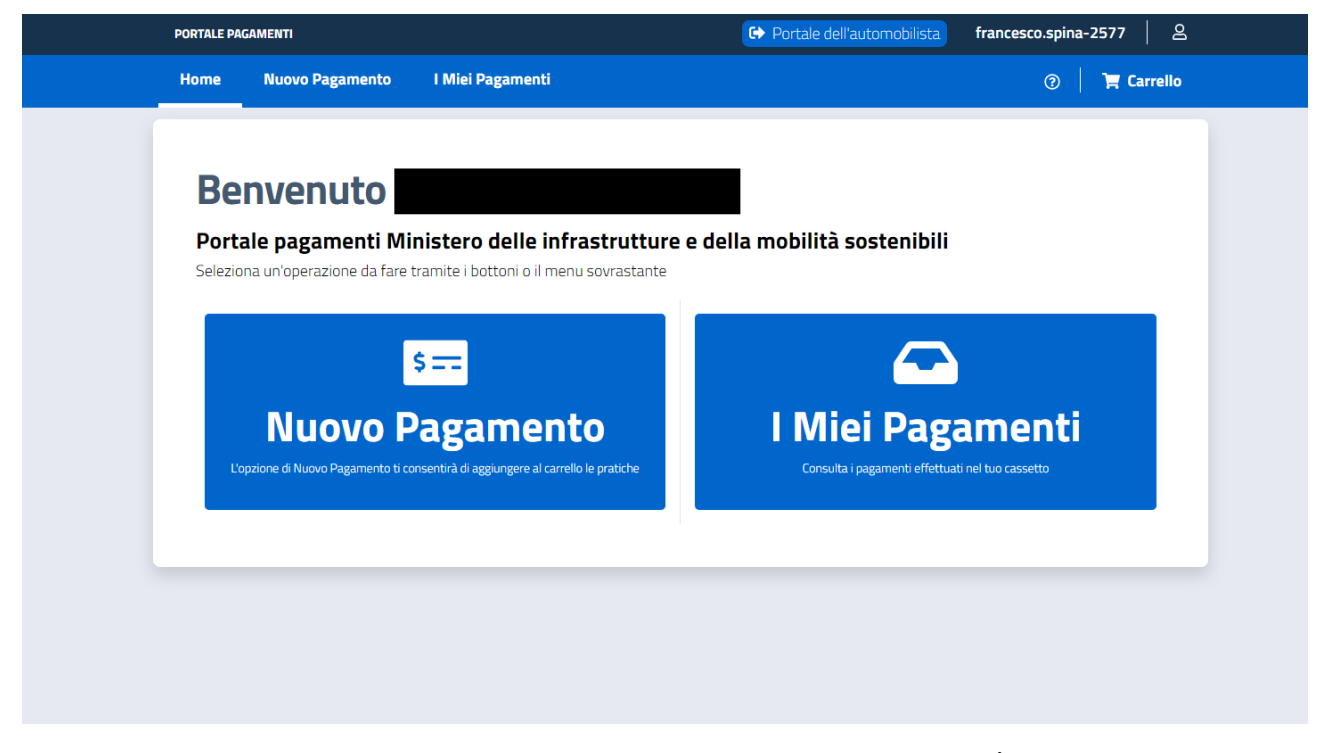

Nella videata seguente è visualizzata la pagina web destinata ai nuovi pagamenti. È sufficiente selezionare la tipologia di pratica che si intende effettuare. (nella videata a titolo di esempio si è selezionata una revisione di un veicolo)

| ORTALE PAGAMENTI      |                                 |                                  |                | Portale dell'aut         | francesco.spina-2577 |                               |           |           |
|-----------------------|---------------------------------|----------------------------------|----------------|--------------------------|----------------------|-------------------------------|-----------|-----------|
| ome                   | Nuovo Pagamento                 | I Miei Pagamenti                 |                |                          |                      |                               | ?         | 🏋 Carrell |
| Nu                    | iovo Pagai                      | mento                            |                |                          |                      |                               |           |           |
|                       | ssono essere aggiunte ma        | issimo 50 pratiche al carrello.  |                |                          |                      |                               |           |           |
| Selezio               | ne Tariffario (i)               | Numero Pratiche                  | Causale (i)    |                          |                      |                               |           |           |
| Naz                   | zionale Trento                  | 1                                |                |                          |                      |                               |           |           |
| <b>C</b> 1            |                                 |                                  |                |                          |                      |                               |           |           |
| 30 -                  | ne Tariffa<br>REVISIONE VEICOLI |                                  |                |                          |                      | ~ <b>•</b>                    | Ricerca   | a Tariffa |
|                       |                                 |                                  |                |                          |                      |                               |           |           |
| Pagar                 | nento Cumulativo 🛛 🛞            | Urgenza Pratica                  | Esenzi         | one                      | Aggr.                | Pagamento                     | Online    | ×         |
| Se è st               | ata selezionata la casella di   | Se si desidera accelerare l'iter | della Se si se | leziona la casella, è po | ssibile Se si s      | seleziona la c                | asella di |           |
| Pagamento Cumulativo, |                                 | pratica è possibile selezionare  | selezior       | are l'esenzione del bo   | ollo Aggre           | Aggregazione per il Pagamento |           |           |
| Pagam                 |                                 |                                  |                |                          |                      |                               |           |           |

Aggiungi Pratica al Carrello

Una volta confermata la tipologia della pratica, è sufficiente cliccare su "Visualizzato Ultimo Carrello Creato". Si raccomanda di cliccare sempre sui tasti evidenziati in blu.

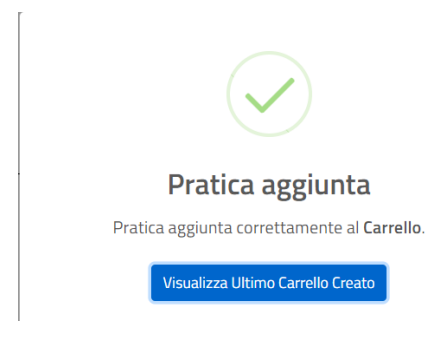

Nel carrello comparirà la pratica richiesta con causale e codice fiscale del richiedente. Si può eliminare la pratica in caso di errore sul tasto in arancio evidenziato dalla freccia nella schermata seguente e ricominciare la procedura cliccando su "nuovo pagamento" in alto a sinistra oppure cliccare "conferma carrello", in basso a destra, per proseguire.

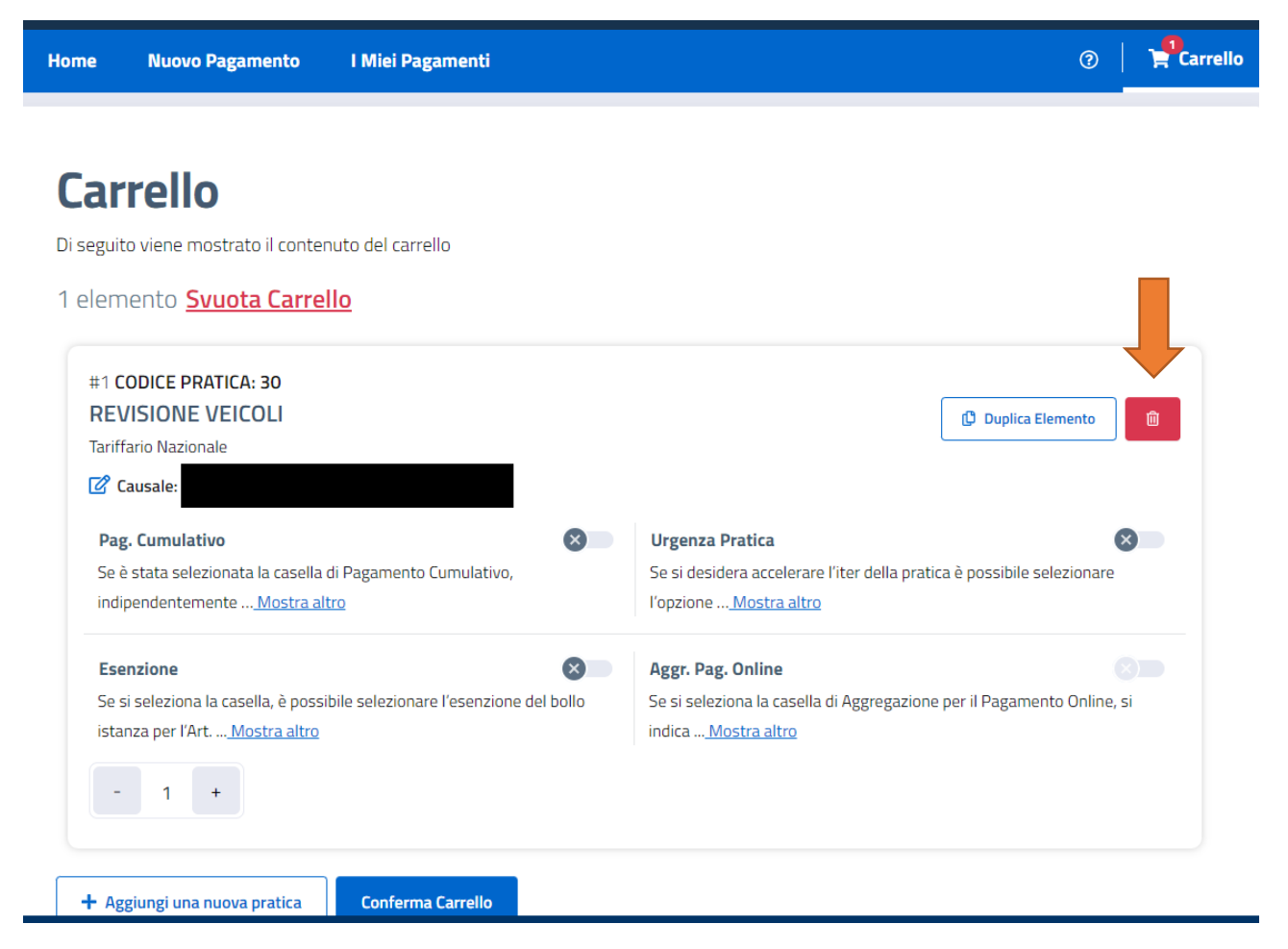

Dopo aver confermato il carrello apparirà una schermata con i propri dati anagrafici. Per proseguire è necessario confermare i dati.

Alla fine apparirà un riepilogo dei pagamenti delle pratiche richieste.

| I miei pagamenti             |                                   |           |           |           |                  |            |  |
|------------------------------|-----------------------------------|-----------|-----------|-----------|------------------|------------|--|
| C <sup>I</sup> Ricarica paga | C <sup>e</sup> Ricarica pagamenti |           |           |           |                  |            |  |
| Visualizza 10 🗡 e            | elementi                          |           |           |           | Totale e         | lementi: 1 |  |
| Id. Carrello 🔃               | Tariffa 🔃                         | Ambito 邟  | Urgente 🔃 | Stato 🕫   | Data Creazione 🛍 |            |  |
|                              | 30 - REVISIONE VEICOLI            | Nazionale | NO        | DA PAGARE | 15/02/2022       | +          |  |
| << < 1 di                    | 1 > >>                            |           |           |           |                  |            |  |

Nel riepilogo sovrastante, è riportato l'esempio di una pratica di revisione veicolo.

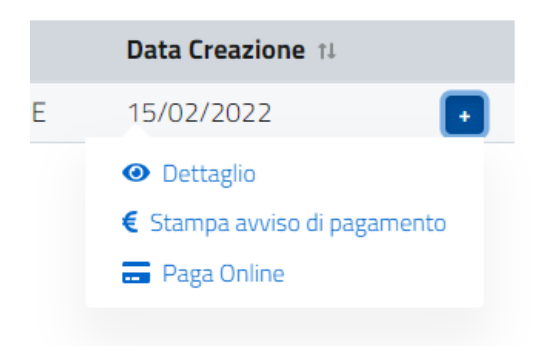

Cliccando sul tasto "+" a destra si potranno effettuare le seguenti operazioni:

1) Controllare i dettagli del pagamento ( si veda l'estratto della videata seguente ):

Lista degli IUV della Richiesta

| Codice IUV | Conto Corrente | Importo    | Stato IUV | Scadenza IUV Da Pa | gare              |
|------------|----------------|------------|-----------|--------------------|-------------------|
| 86235      | 9001           | Euro 45,00 | DA PAGARE | 16/06/2022         |                   |
|            |                |            |           |                    | Annulla richiesta |

È ancora possibile annullare la richiesta cliccando sul tasto "annulla richiesta" in basso a destra. Nella prima colonna apparirà lo IUV che l'equivalente in pagoPA del numero del bollettino.

- <u>Stampare l'avviso di pagamento</u> e recarsi ad un ufficio postale, presso un tabacchino, in banca o presso qualsiasi soggetto autorizzato alla riscossione del pagamento mediante pagoPA. Per ulteriori informazioni si può consultare il sito: <u>https://www.pagopa.gov.it/</u>
- 3) <u>Pagare</u> con carta di credito direttamente online l'importo dovuto

#### Il nostro ufficio accetta soltanto le ricevute di avvenuto pagamento e NON gli avvisi di pagamento.

Si invita a consultare la sezione AVVISI del portale dell'automobilista al seguente link per ulteriori informazioni: <u>https://www.ilportaledellautomobilista.it/web/portale-automobilista/archivio-news</u>